## **INSTRUCTIONS FOR ENROLLING IN THE WDCE PAYMENT PLAN**

## 1. Go to <u>www.montgomerycollege.edu</u> Click on Access MYMC.

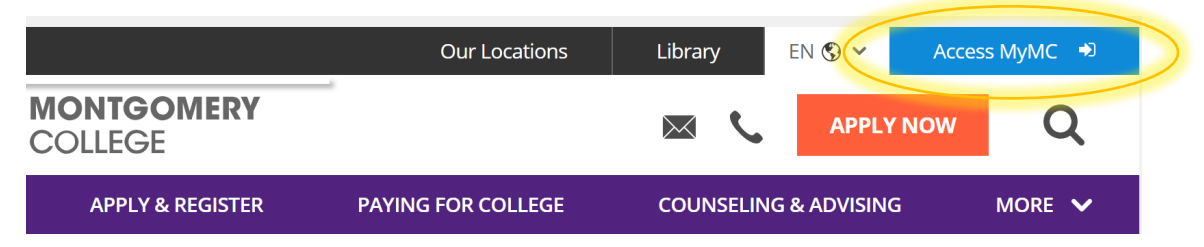

2. Log in using your User Name and password.

|                 | E               |           |
|-----------------|-----------------|-----------|
|                 |                 |           |
|                 |                 |           |
| Enter your MyMC | ID and Password | See Seals |

 Set up your 2-Factor- Authentication DUO MOBILE PUSH by following the steps prompted on your computer. Note: you will have to download the Free DUO Mobile App on your mobile device to continue. If you need additional support with this step, call the IT Help Desk 240-567-7222.

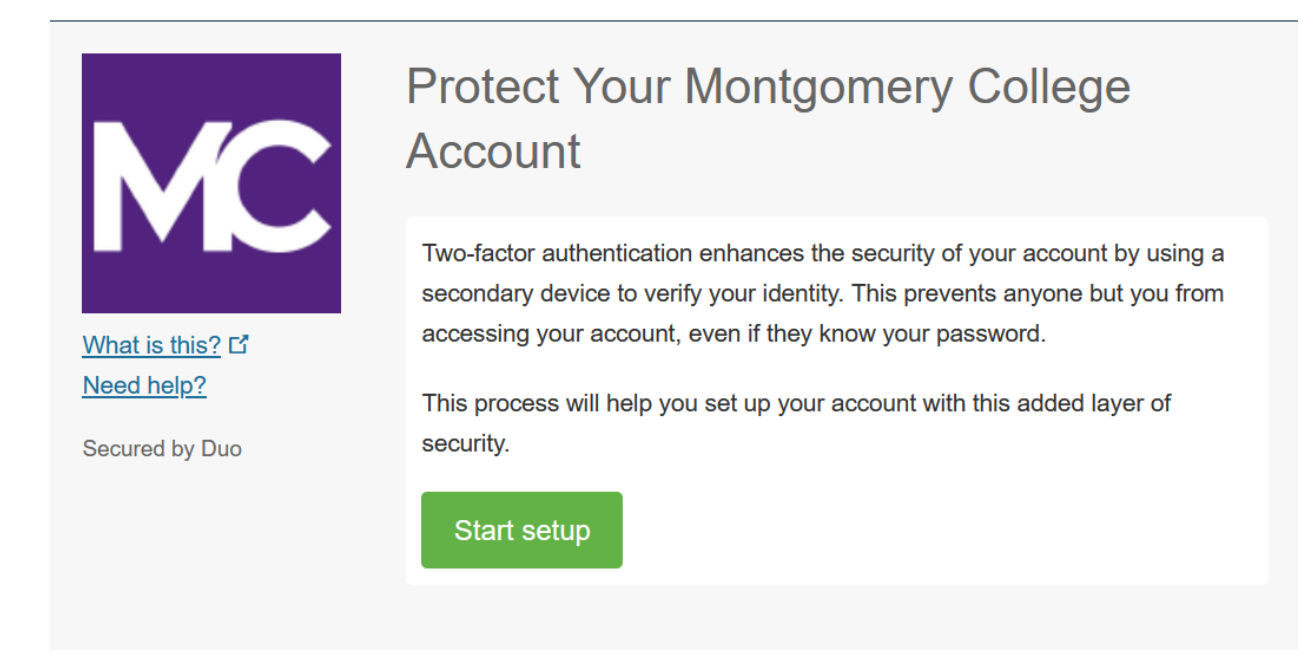

4. Once you have registered for your class, find the "Register and Pay for Classes" card and click on **PAY NOW** 

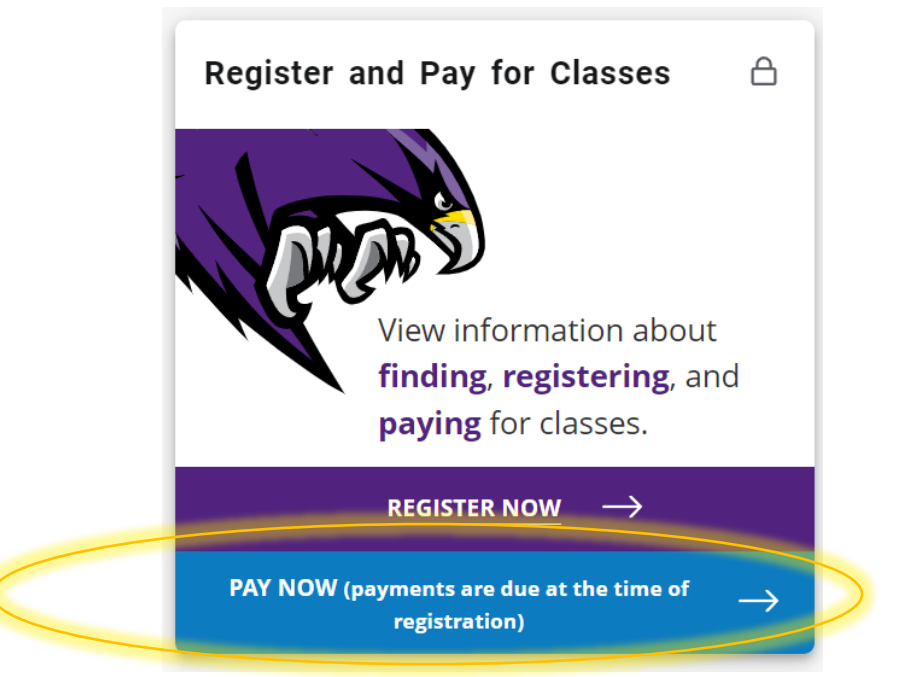

## 5. Click on Enroll in Payment Plan

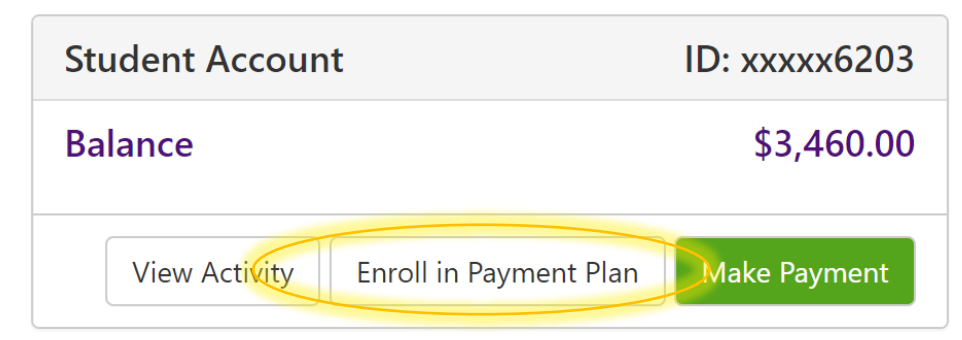

6. Select the current term:

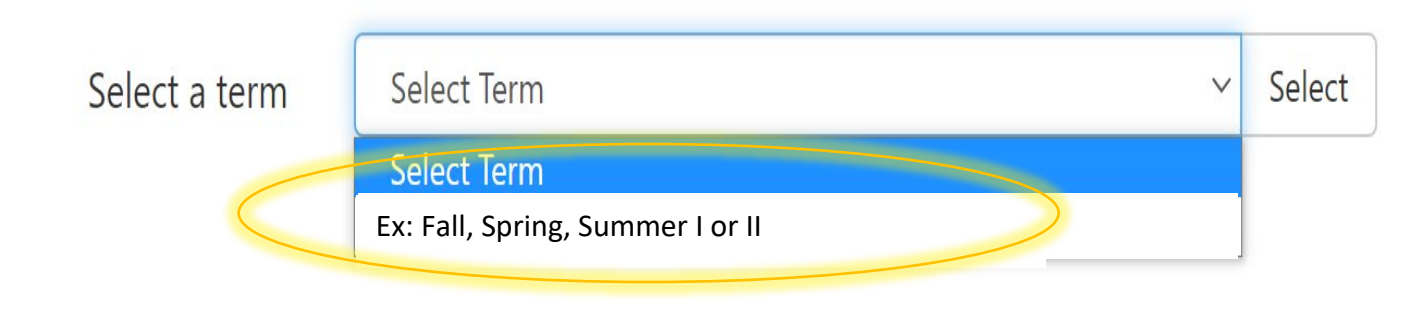

7. Select one of the Auto Pay WDCE payment plans – NOTE: there is a \$35.00 non-refundable payment plan set up fee due with your first payment. The minimum balance due to enroll in this plan is \$900. Payments AUTOMATICALLY process on the payment due dates and due dates are NOT changeable! Please click on Details for more information.

| Auto Pay WDCE Spring 2025 2-PAY PLAN | \$35.00 | 50.00% | 1 | \$35.00 | Details Select |
|--------------------------------------|---------|--------|---|---------|----------------|
| Auto Pay WDCE Spring 2025 3-PAY PLAN | \$35.00 | 33.00% | 2 | \$35.00 | Details Select |
| Auto Pay WDCE Spring 2025 4-Pay Plan | \$35.00 | 25.00% | 3 | \$35.00 | Details Select |

8. Please read the details carefully and proceed on making a payment by selecting the plan. The first payment is due at the time of registration, then Click on **Continue**.

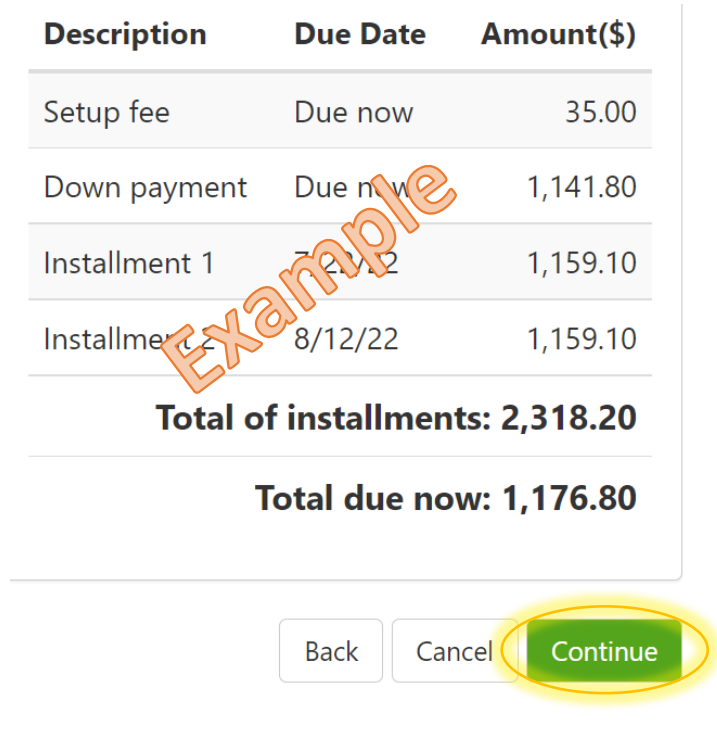

## 9. Select the method of payment "Credit or Debit Card" and click Continue

| Amount    | \$1,176.80                   |                       |
|-----------|------------------------------|-----------------------|
| Method    | Select Method                | ~                     |
|           | Select Method<br>Credit Card |                       |
| $\langle$ | Credit or Debit Card         |                       |
|           | Other Payment Method         | S Back Cance Continue |

10.Type your credit card information and process your payment.

| Account Information         |  |  |
|-----------------------------|--|--|
| * Indicates required fields |  |  |
| *Card number:               |  |  |

If you have any questions, please contact us 240-567-5188